## Table des matières

| Duvrir un fichier CSV avec Excel 2010 | ) 3 |
|---------------------------------------|-----|
|---------------------------------------|-----|

## **Ouvrir un fichier CSV avec Excel 2010**

Téléchargez le fichier CSV depuis Cagette.net

Dans Excel, cliquez sur "Fichier", "nouveau" pour créer un tableur vierge.

Cliquer sur "Données externes", "A partir de texte"

Une fenêtre s'ouvre pour vous permettre d'aller chercher le fichier CSV que vous avez téléchargé. En général, il se trouve dans le dossier "téléchargements"

Une fois le fichier CSV sélectionnée, une fenêtre d'option s'ouvre :

Pour "Origine du fichier", choisir "UTF-8"

Cliquer sur "suivant"

Pour "Séparateurs", cochez la case "virgule".

Cliquer sur "Terminer", Excel va vous proposer d'importer les données dans le tableur que vous aviez créé au départ, cliquez sur OK.

From: https://wiki.cagette.net/ - **Documentation Cagette.net** 

Permanent link: https://wiki.cagette.net/admin:csvexcel2010?rev=1494494410

Last update: 2017/05/11 09:20

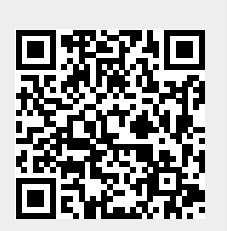